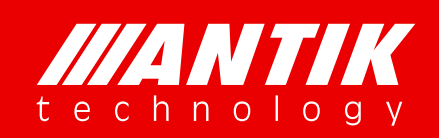

User's Manual

Brighten Your Digital View!

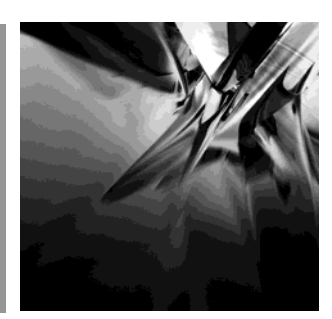

# EN9200 / EN9400

Quad H.264 HD/SD MPEG-2 SD Encoder & Transcoder

P/N. 85E19-H0101 Rev: A

www.antiktech.com

# Contents

| 01 | Notice                                                  |
|----|---------------------------------------------------------|
| 03 | Before Using the Device                                 |
| 04 | 1 Overview                                              |
| 04 | 2 Features                                              |
| 05 | 3 Technical Specifications                              |
| 07 | 4 Order Information                                     |
| 07 | 5 Front panel and rear panel instructions               |
| 08 | 5.1 Front panel                                         |
| 08 | 5.2 Rear panel                                          |
| 09 | 6 Operation instructions using EN9200/EN9400 programmer |
| 09 | 6.1 Overview of the Menu                                |
| 09 | 6.2 Description of menu                                 |
| 19 | 7 Web Control                                           |
| 19 | 7.1 Status                                              |
| 19 | 7.2 Configuration                                       |
| 27 | 7.3 System                                              |
| 29 | 8 Recommended Configuration                             |
| 30 | 9 Installation                                          |
| 30 | 10 Accessories                                          |
|    |                                                         |
|    |                                                         |
|    |                                                         |
|    |                                                         |

ANTIK Technology

#### Notices

COPYRIGHT (Copyright © 2014 ANTIK Technology)

Not to be copied, used or translated in part or whole without Beijing Jaeger prior consent in writing except approval of ownership of copyright and copyright law.

#### WARRANTY

This warranty does not cover parts which may become defective due to misuse of the information contained in this manual.

Read this manual carefully and make sure you understand the instructions provided. For your safety, be aware of the following precautions.

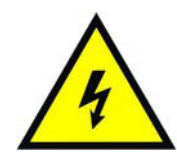

#### WARNING! IMPORTATINT SAFETY INSTRUCTIONS

CAUTION: TO REDUCE THE RISK OF ELECTRIC SHOCK, DO NOT REMOVE COVER (OR BACK). NO USER SERVICEABLE PARTS INSIDE. REFER SERVICING TO QUALIFIED SERVICE PERSONNEL.

WARNING

- To reduce the risk of fire or electric shock, do not expose this apparatus to rain or moisture.
- To avoid explosion danger, do not dispose of batteries in an open fire.

#### CE MARK FOR EUROPEAN HARMONISED STANDARDS

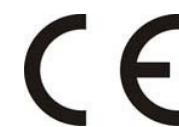

The CE mark which is attached to these products means it conforms to EMC Directive (89/336/EEC) and Low Voltage Directive (73/23/EEC).

#### **IMPORTANT INFORMATION**

Please retain the original packaging, should it be necessary at some stage to return the unit. Disposal of Old Electrical and Electronic Equipment (Applicable in the European Union and other European countries with separate collection systems)

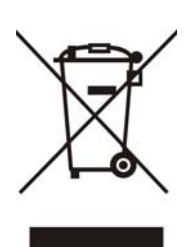

This symbol on the product or on its packaging indicates that this product shall not be treated as household waste. Instead it shall be handed over to the applicable collection point for the recycling of electrical and electronic equipment. By ensuring this product is disposed of correctly, you will help prevent potential negative consequences for the environment and human health, which could otherwise be caused by inappropriate waste handling of this product. The recycling of materials will help to conserve natural resources. For more detailed information about recycling of this product, please contact your local Civic Office, your household waste disposal service, or the shop where you purchased the product.

#### COPYRIGHTS

Television programs, movies, video tapes, discs, and other materials may be copyrighted. Unauthorized recording of copyrighted material may be against the copyright laws in your region. Also, use of this product with cable television transmissions may require authorization from the cable television operator or transmitter/owner.

#### VENTILATION

- Do not expose the product to high temperatures, such as placing it on top of other product that produce heat or in places exposed to direct sunlight or spot lights.
- The ventilation slots on top of the product must be left uncovered to allow proper airflow into the unit.
- Do not stand the product on soft furnishings or carpets.
- Do not stack electronic equipment on top of the product.
- Do not place the product in a location subject to extreme changes in temperature. The temperature gradient should be less than 10 degrees C/hour.
- Place the product in a location with adequate ventilation to prevent the build-up of heat inside the product. The minimum ventilation space around the unit should be 7 cm. The ventilation should not be impeded by covering the ventilation openings with items, such as newspapers, table cloth, curtains, etc.

#### **POWER SOURCES**

- The product is not disconnected from the AC power source (mains) as long as it is connected to the power outlet or wall socket, even if the product is turned off.
- If the product will not be used for a long period of time, disconnect it from the AC power outlet or wall socket.

#### Before Using the Device

Thank you for purchasing the EN9200 / EN9400 Quad Encoder/Transcoder. This User Manual is written for operators/users of the EN9200/9400 to assist in installation and operation. Please read this user manual carefully before installation and use of the device.

#### FOR YOUR SAFETY

This equipment is provided with a protective earthing ground incorporated in the power cord. The main plug shall only be inserted in a socket outlet provided with a protective earth contact. Any interruption of the protective conductor, inside or outside the device, is likely to make the device dangerous. Do not remove the covers of this equipment. Hazardous voltages are present within this equipment and may be exposed if the covers are removed. Only ANTIK Technology trained and approved service engineers are permitted to service this equipment.

The supplied AC power cable must be used to power the device. If the power cord becomes damaged it must be replaced. No operator serviceable parts inside. Refer servicing to ANTIK Technology trained, approved service engineers. For the correct and safe use of the device, it is essential that both operating and servicing personnel follow generally accepted safety procedures in addition to the safety precautions specified in this manual. Whenever it is likely that safety protection is impaired, the device must be made in-operative and secured against unintended operation. The appropriate servicing authority must be informed. For example, safety is likely to be impaired if the device fails to perform the intended measurements or shows visible damage.

#### WARNINGS

- The mounting environment should be relatively dust free, free of excessive vibration and the ambient temperature between 0°C to 40°C. Relative humidity of 20% to 80% (non-condensed) is recommended.
- Avoid direct contact with water.
- Never place the equipment in direct sunlight.
- The outside of the equipment may be cleaned using a lightly dampened cloth. Do not use any cleaning liquids containing alcohol, methylated spirit or ammonia etc.
- For continued protection against fire hazard, replace line fused only with same type.
- Air intake for cooling is achieved via holes at the side of the device and the fans inside. The air flow should not be obstructed. Therefore, the device has to be placed on a flat surface, leaving some space at the sides of the device.
- When in operation, the internal temperature should not exceed the limit of 70°C.

## Quad H.264 HD/SD MPEG-2 SD Encoder & Transcoder

#### 1 Overview

EN9200 / EN9400 is a series of four-channel H.264 HD/SD & MPEG-2 SD real time encoder/Transcoder. This blade type design integrates 4 independent encoders/transcoders, 1 reMultiplexer, 1 ASI\_in, 1 ASI\_out, 1 Gigabit (GbE) TS/IP port, and 4x CVBS or 4x HD-SDI or 4x HDMI AV input ports as factory hardware options by order. New MPTS could be generated with the built-in reMultiplexer from any combination of services among ASI\_in, TS/IP\_in and the local encoders. All models support transcoding function (see below). They accept an MPTS and transcode up to 4 TS inside and the final output is formed as an MPTS and/or 4 un-stuffed SPTS. The device is operated locally, either via a EN9200/EN9400 programmer unit or with the implemented web server via a web browser. A SNMP agent with the corresponding MIB is built in for the integration in a network management system. The device is controlled via a separate LAN connection, which has a separate IP address; thus, the device can also be accessed from a distance.

EN 9200 / EN 9400 series modules can be fitted into programmer (19" x 4RU, 8 slots, and Dual power supplies or 19"x 1RU, 2 slots, single power supply) chassis.

#### 2 Features

- > Compliant with H.264/AVC Baseline, Main & High Profile @ L4.0 or less & MPEG-2 MP@ML
- > 4 independent AV inputs (SDI, HDMI, CVBS. Note: see Chapter 4. Order Information)
- > Independent Encoding/Transcoding mode control
- Internal reMultiplexer, new MPTS is made up from ASI\_in, TS/IP\_in & Local Encoders
- MPTS remultiplexed and 4 local un-stuffed SPTS available over IP
- Video Input Resolution: 1080i, 720p, 576i, 480i (note: CVBS models support SD only, see Chapter 4.
   Order Information)
- Minimum Video Bit Rate 500Kb/s (Standard PAL or NTSC SD video, while total bit rate ~ 700Kb/s)
- Independent Vertical & Horizontal pixel scale
- Transcoding from MPEG2 to H.264/AVC & vice versa
- VBR & CBR mode for encoding/transcoding
- > Audio coding: MPEG1 Layer II, MPEG2/4 AAC-LC (note: see Chapter 4. Order Information)
- SNMP & HTTP WEB for monitoring & control
- Fit to EN9200 / EN9400 programmer chassis

# **3** Technical Specifications

| Video Input & compression Coding |                                                                            |  |  |
|----------------------------------|----------------------------------------------------------------------------|--|--|
| Video Input Interfaces           | 4x HDMI, 4x SDI, or 4x CVBS (note: see Chapter 4 Order Information)        |  |  |
| Coding Profile & Lovel           | H.264/AVC BLP, MP, HP @ L4.0 or less,                                      |  |  |
|                                  | MPEG-2 MP@ML (note: see Chapter 4 Order Information)                       |  |  |
| Sampling Format                  | 4:2:0, 10-bit, YCbCr                                                       |  |  |
| Compression Bit Rate             | 600K~20Mbps                                                                |  |  |
|                                  | 1080i(1920×1080)@25Hz,29.97Hz,30Hz:SMPTE274M: 1~20Mb/s                     |  |  |
| Video Resolution & Recommend     | 720p(1280×720)@25Hz,29.97Hz,30Hz:SMPTE296M: 1~20Mb/s                       |  |  |
| Compression Bit Rate H.264       | 480i(720×480)@29.97Hz:SMPTE656M: 600K~10Mb/s                               |  |  |
|                                  | 576i(720×576)@25Hz: SMPTE656M:600K~10Mb/s                                  |  |  |
| Video Resolution & Recommend     | 480i(720×480)@29.97Hz:SMPTE656M: 3.5~10Mb/s                                |  |  |
| Compression Bit Rate MPEG 2      | 576i(720×576)@25Hz: SMPTE656M: 3.5~10Mb/s                                  |  |  |
| Video Resolution Down Scaling    | Vertical & Horizontal adjustable respectively (frame rate is not scalable) |  |  |
| Aspect Ratio                     | 4:3, 16:9 Selectable                                                       |  |  |
| Audio Input & Compression Coding | 1                                                                          |  |  |
| Audio Input Interfaces           | HDMI/SDI Embedded or Analog (note: see Model List)                         |  |  |
| Audio Codeo                      | MPEG1 Layer II                                                             |  |  |
|                                  | MPEG2 AAC-LC, MPEG4 AAC-LC                                                 |  |  |
| Sampling Rate                    | 48KHz                                                                      |  |  |
| Recommend Compression            | MPEG1 Layer II :32~192Kbps(mono), 64~384Kbps( stereo),                     |  |  |
| Bit Rate                         | MPEG2 AAC-LC,                                                              |  |  |
|                                  | MPEG4 AAC-LC :56~256Kbps(mono), 112~512Kbps( stereo)                       |  |  |
| Transcoding                      |                                                                            |  |  |
|                                  | MPTS, MPEG2 MP@ML MP@HL,                                                   |  |  |
| Input Standard                   | MPTS, H.264/AVC Main/High/Baseline Profile @ L4.0 or less (but not         |  |  |
|                                  | FMO, ASO & RS of Baseline)                                                 |  |  |
|                                  | MPTS and/or un-stuffed TS, MPEG2 MP@ML                                     |  |  |
| Output Standard                  | MPTS and/or un-stuffed TS, H.264/AVC Main/High/Baseline Profile @          |  |  |
|                                  | L4.0 or less (but not include FMO, ASO & RS of Baseline)                   |  |  |
| DVB-ASI input                    |                                                                            |  |  |
| Input Interface                  | BNC Female, 75Ω                                                            |  |  |
| Maximum Bit Rate                 | 100 Mb/s                                                                   |  |  |
| Data Type                        | Byte                                                                       |  |  |
| Packet Length                    | 188/204 Bytes                                                              |  |  |
| Signal Level                     | 200 ~ 880mVp-p                                                             |  |  |
| DVB-ASI Output                   |                                                                            |  |  |

www.antiktech.com

| Input Interface                     | BNC Female, 75Ω                                                             |  |
|-------------------------------------|-----------------------------------------------------------------------------|--|
| Effective Bit Rate                  | 120Mb/s                                                                     |  |
| Data Type                           | Byte                                                                        |  |
| Packet Length                       | 188/204 Bytes                                                               |  |
| Signal Level                        | 800±80mV                                                                    |  |
| TS/IP Gigabit Ethernet (note: see M | odel List)                                                                  |  |
| Standard                            | IEEE 802.3, 10/100/1000 Base-T                                              |  |
| Maximum Effective Bit Pate          | 80Mb/s (note: Full Duplex mode)                                             |  |
|                                     | 200Mb/s (note: Multiple Output mode)                                        |  |
| Encapsulation                       | SPTS or MPTS                                                                |  |
| Protocol                            | UDP, RTP, ICMP, ARP, IGMPv2                                                 |  |
| Rear Panel options                  |                                                                             |  |
| ASI in                              | 1 x BNC Female, 75Ω                                                         |  |
| SDI in                              | 4 x BNC Female, 75Ω(EN9200 / EN9400, seee Model List)                       |  |
| HDMI In                             | 4 x HDMI Socket, 75Ω (EN9200 / EN9400, see Model List)                      |  |
|                                     | 2x D-Sub15 (with D-Sub 15 to BNC female adapter cablings, total 4 sets      |  |
|                                     | of inputs, see Model List)                                                  |  |
| ASI out                             | 2 x BNC Female, 75Ω (1 Backup)                                              |  |
| Front Panel                         |                                                                             |  |
| Control                             | 1 x RJ-45, 10/100 Base-T                                                    |  |
| TS/IP                               | 1 x RJ-45, 10/100/1000 Base-T                                               |  |
| LED                                 | 1 x Power, 4 x Encoder Status, 1 x ASI/IP Status                            |  |
| IP Reset                            | Press for 5 second or more to return the default IP address of control port |  |
| Reset                               | Local reset                                                                 |  |
| Others                              |                                                                             |  |
| Power                               | DC 3.3V/5V/12V, from EN9200/EN9400                                          |  |
| Operating Temperature               | 0 ~ 40°C                                                                    |  |
| Storage Temperature                 | -10 ~ 60°C                                                                  |  |
| Operating Humidity                  | 10 ~ 90% (Non-condensed)                                                    |  |

4 Order Information

| Interface             | Mode           | EN9200-S | EN9400-S | EN9200-H | EN9400-H | EN9200-C | EN9400-C |
|-----------------------|----------------|----------|----------|----------|----------|----------|----------|
|                       | HD/SD SDI with | x4       | x4       |          |          |          |          |
|                       | Embedded Audio |          |          |          |          |          |          |
| Input                 | HDMI with      |          |          | ×4       | ×4       |          |          |
| input                 | Embedded Audio |          |          |          |          |          |          |
|                       | CVBS&          |          |          |          |          | ×4       | ×4       |
|                       | Analog Audio   |          |          |          |          |          |          |
| TS                    | ASI            | •        | •        | •        | •        | •        | •        |
| Input                 | TS/IP(GbE)     | •        | •        | •        | •        | •        | •        |
| TS                    | ASI (1+1)      | •        | •        | •        | •        | •        | •        |
| Output                | TS/IP(GbE)     | •        | •        | •        | •        | •        | •        |
| Audio AAC-LC Encoding |                | •        |          | •        |          | •        |          |

# 5 Front panel and rear panel instructions

5.1 Front panel

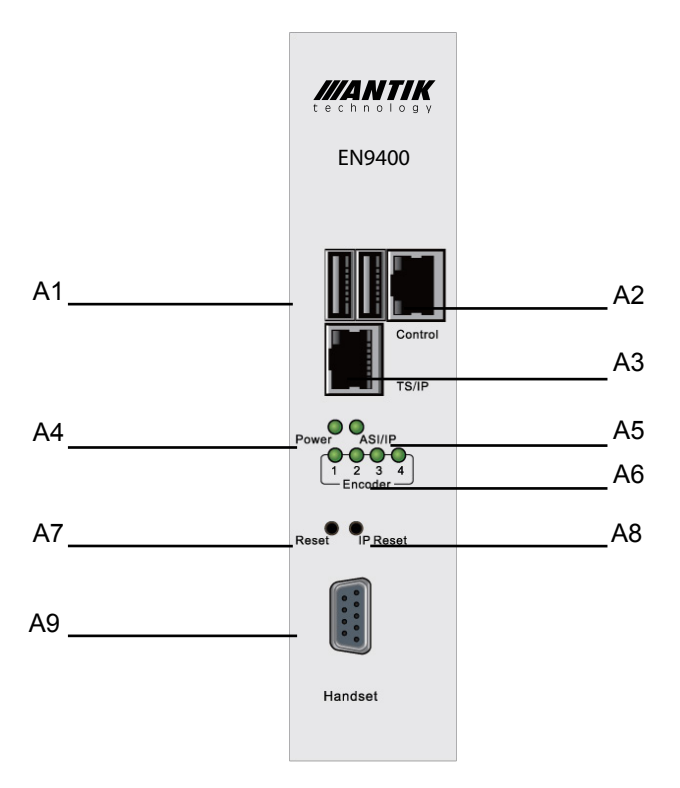

| A1 USB      | Used to upgrade software version of this device.                         |  |  |
|-------------|--------------------------------------------------------------------------|--|--|
| A2 Control  | Network management interface for remote control.                         |  |  |
| A3 TS/IP    | GbE Full Duplex interface for TS output and input.                       |  |  |
| A4 Power    | Power LED indicator, green light means power supply is on.               |  |  |
| A5 ASI/IP   | ASI I/O and IP I/O Alarm indicator, green light means ASI I/O and IP I/O |  |  |
|             | ports are running, red means either ASI I/O or IP I/O or both are        |  |  |
|             | malfunctioning.                                                          |  |  |
| A6 Encoder  | 4 LED indicators for 4 encoder/transcoder separately, in green means     |  |  |
|             | encoder/transcoder is running. Red means the corresponding               |  |  |
|             | encoder/transcoder(s) is (are) malfunctioning.                           |  |  |
| A7 Reset    | Used to reset the device's settings.                                     |  |  |
| A8 IP Reset | Used to reset the IP address to factory setting.                         |  |  |
| A9 Handset  | Used to connect EN9200/EN9400 programmer handset unit for control.       |  |  |
|             |                                                                          |  |  |

#### 5.2 Rear panel of EN9200/EN9400

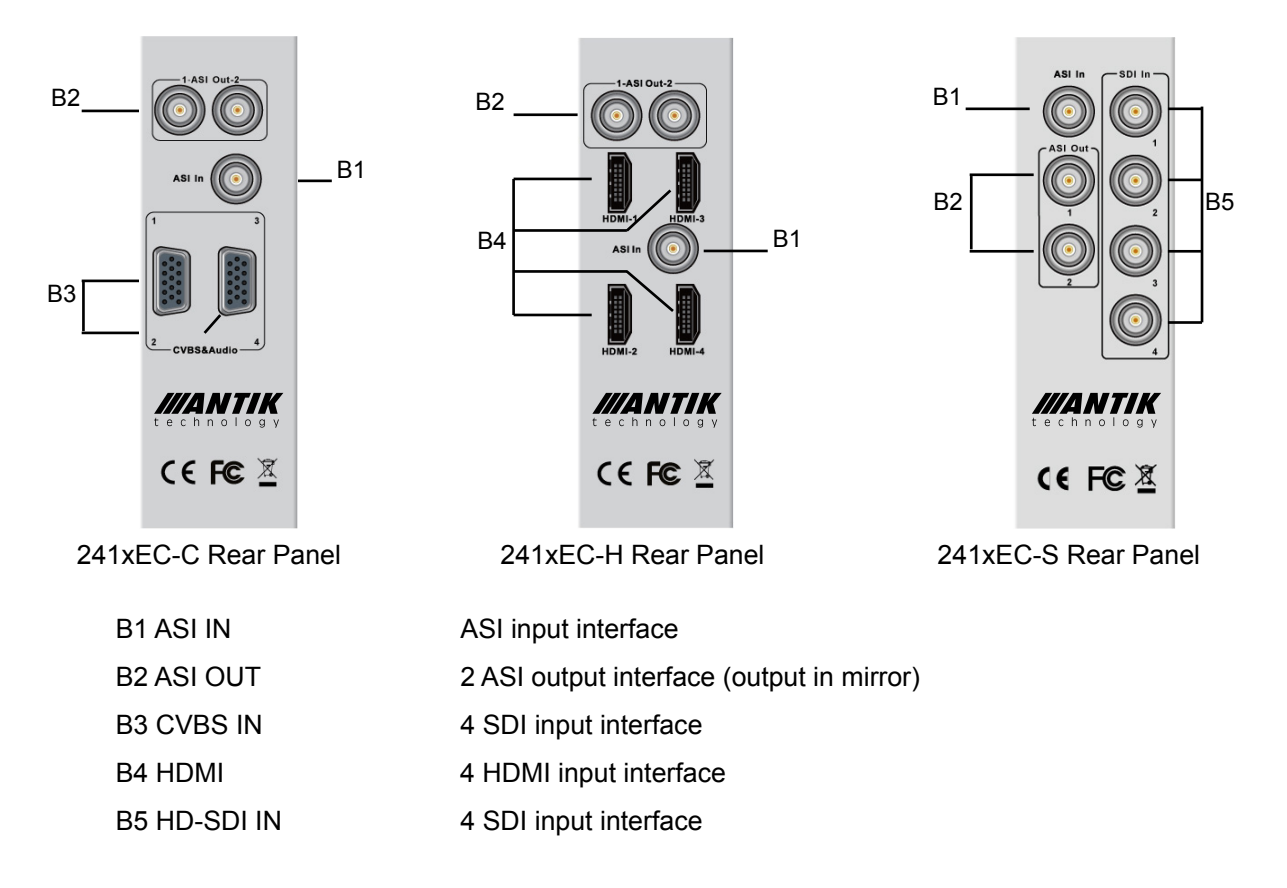

#### 6 Operation instructions using EN9200/EN9400 programmer

NOTE: The EN9200/EN9400 Programmer is a universal programmer unit for ANTIK's EN product family. EN9200/EN9400 programmer is a standalone product and not included in the package of EN9200/9400, please contact your sales agency for more information.

#### 6.1 Overview of the Menu

Users are advised to restore factory setting of the machine before the first time using it. Because of machine's too many functions, users are advised not to change those temporarily useless parameters in order to avoid unnecessary fault.

After power on, the Local IP address will be shown on the LCD of EN9200/EN9400 programmer. User can press [ENTER] to get into the main menu.

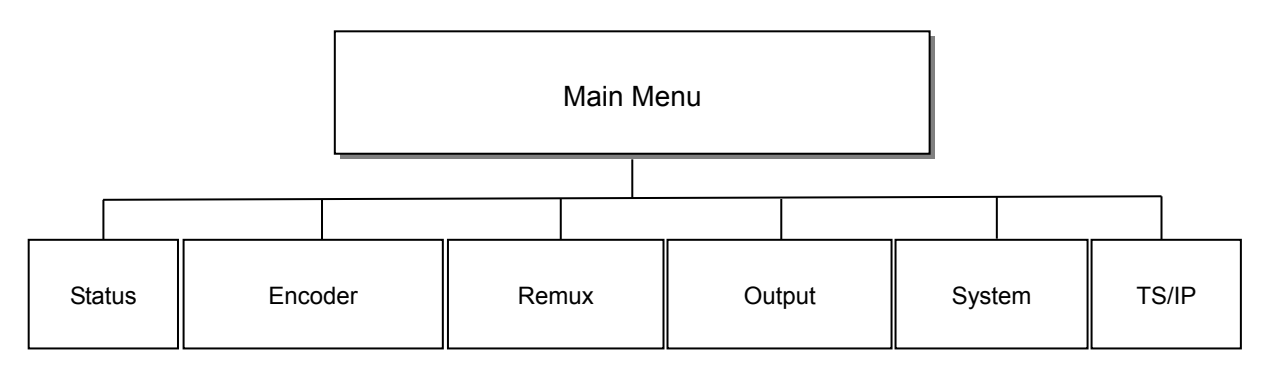

- (1) Status: show the status of the device
- (2) Encode: Configure and monitor parameters of encoding/transcoding
- (3) Remux: Configure and monitor parameters of TS re-multiplexing procedure
- (4) Output: Configure and monitor parameters of TS output
- (5) System: Configure the local settings of the device
- (6) TS/IP: Configure the settings for the TS/IP interface

#### 6.2 Description of menu

| Main Menu | Sub-Menu             | Description                           | Factory Default Value |
|-----------|----------------------|---------------------------------------|-----------------------|
|           | ASI Input Bit rate   | Display the input ASI signal bit rate |                       |
|           | TS/IP Input Bit Rate | Display the TSoverIP input bit rate   |                       |
|           | Encoder 1 Bit Rate   | Display encoder/transcoder 1 bit rate |                       |
| Status    | Encoder 2 Bit Rate   | Display encoder/transcoder 2 bit rate |                       |
|           | Encoder 3 Bit Rate   | Display encoder/transcoder 3 bit rate |                       |
|           | Encoder 4 Bit Rate   | Display encoder/transcoder 4 bit rate |                       |

|         | ASI Out Bit Rate                               | Display ASI output bit rate                                                                                                    |                                                                              |
|---------|------------------------------------------------|----------------------------------------------------------------------------------------------------|------------------------------------------------------------------------------|
|         | TS/IP Out Bit Rate                             | Display the TSoverIP output bit rate                                                                                                    |                                                                              |
|         | Video 1 Input Format                           | Display the video format of input port 1                                                                                                    |                                                                              |
|         | Video 2 Input Format                           | Display the video format of input port 2                                                                                                    |                                                                              |
|         | Video 3 Input Format                           | Display the video format of input port 3                                                                                                    |                                                                              |
|         | Video 4 Input Format                           | Display the video format of input port 4                                                                                                    |                                                                              |
|         |                                                | En1 Work Error: Encoder/Transcoder 1                                                                                                    |                                                                              |
|         |                                                | function faulty                                                                                                    |                                                                              |
|         |                                                | En2 Work Error: Encoder/Transcoder 2                                                                                                    |                                                                              |
|         |                                                | function faulty                                                                                                    |                                                                              |
|         | Alarm                                          | En3 Work Error: Encoder/Transcoder 3                                                                                                    |                                                                              |
|         | Aidim                                          | function faulty                                                                                                    |                                                                              |
|         |                                                | En4 Work Error: Encoder/Transcoder 4                                                                                                    |                                                                              |
|         |                                                | function faulty                                                                                                    |                                                                              |
|         |                                                | TS/IP Input Unlock: TSoverIP input invalid                                                                                                    |                                                                              |
|         |                                                | ASI Input Unlock: ASI input invalid                                                                                                    |                                                                              |
|         |                                                | Encoder Select:                                                                                                    |                                                                              |
|         |                                                | Encoder 1: the encoder/transcoder 1 is active                                                                                                    |                                                                              |
|         |                                                | for configuration                                                                                                    |                                                                              |
|         |                                                | Encoder 2: the encoder/transcoder 2 is active                                                                                                    |                                                                              |
|         | Encoder Select                                 | for configuration                                                                                                    |                                                                              |
|         |                                                | Encoder 3: the encoder/transcoder 3 is active                                                                                                    |                                                                              |
|         |                                                | for configuration                                                                                                    |                                                                              |
|         |                                                | Encoder 4: the encoder/transcoder 4 is active                                                                                                    |                                                                              |
|         |                                                | for configuration                                                                                                    |                                                                              |
|         |                                                | Encode Start :                                                                                                    |                                                                              |
|         |                                                | Enter=Yes: the settings will be applied to the                                                                                                    |                                                                              |
|         |                                                | selected encoder/transcoder, and start it to                                                                                                    |                                                                              |
|         | Encode Start out                               | encode/transcode.                                                                                                    |                                                                              |
| Encoder |                                                | Exit=No: cancel the settings to the selected                                                                                                    |                                                                              |
|         |                                                | encoder/transcoder, which will keep the                                                                                                    |                                                                              |
|         |                                                | previous status                                                                                                    |                                                                              |
|         |                                                | Video Rate Ctl:                                                                                                    | Video Rate Ctl: VBR                                                          |
|         |                                                | CBR: set constant bit rate mode                                                                                                    |                                                                              |
|         |                                                | VBR: set variable bit rate mode                                                                                                    |                                                                              |
|         |                                                | Input Video Format:                                                                                                    | Input Video Format:                                                          |
|         | Video Settings                                 | $\frac{1}{280} \frac{1}{220} \frac{1}{280} \frac{1}{280} \frac{1}{280} \frac{1}{220} \frac{1}{280} \frac{1}{220} \frac{1}{280} \frac{1}{280} \frac{1}$ | 1280x720n 50                                                                 |
|         |                                                | 25 / 720x480i 29 97 /720x576i 25/ 1920x1080i                                                                                                    | .2007,20p 00                                                                 |
|         |                                                | 29.97 / 1920x1080i 25 7                                                                                                    |                                                                              |
|         |                                                |                                                                                                    |                                                                              |
|         |                                                | Video Bit Rate:                                                                                                    | Video Bit Rate: 7000Kb/s                                                     |
|         |                                                | 0~99699Kb/s: set the video bit rate                                                                                                    |                                                                              |
| Encoder | Encoder Select Encode Start out Video Settings | En4 Work Error: Encoder/Transcoder 4<br>function faulty<br>TS/IP Input Unlock: TSoverIP input invalid<br>ASI Input Unlock: ASI input invalid<br>Encoder Select:<br>Encoder 1: the encoder/transcoder 1 is active<br>for configuration<br>Encoder 2: the encoder/transcoder 2 is active<br>for configuration<br>Encoder 3: the encoder/transcoder 3 is active<br>for configuration<br>Encoder 4: the encoder/transcoder 4 is active<br>for configuration<br>Encode Start :<br>Enter=Yes: the settings will be applied to the<br>selected encoder/transcoder, and start it to<br>encode/transcode.<br>Exit=No: cancel the settings to the selected<br>encoder/transcoder, which will keep the<br>previous status<br>Video Rate CtI:<br>CBR: set constant bit rate mode<br>VBR: set variable bit rate mode<br>VBR: set variable bit rate mode<br>25 / 720x480i 29.97 /720x576i 25/ 1920x1080i<br>29.97 / 1920x1080i 25 Z                                                                                                    | Video Rate Ctl: VBR Input Video Format: 1280x720p 50 Video Bit Rate: 7000Kb/ |

Brighten Your Digital View!

|                                                       | l                         |
|-------------------------------------------------------|---------------------------|
| Aspect Ratio:                                         |                           |
| <b>4:3:</b> set video aspect ratio to 4:3             | Aspect Ratio: 4:3         |
| <b>16:9:</b> set video aspect ratio to 16:9           |                           |
|                                                       |                           |
| Video Max Bit Rate: set the maximum video bit         |                           |
| rate                                                  | Video Max Bit             |
|                                                       | Rate:10000Kb/s            |
| Video Min Bit Rate: set the minimum video bit         |                           |
| rate                                                  | Video Min Bit             |
|                                                       | Rate:0000Kb/s             |
| GOP Size:                                             |                           |
| <b>0-63:</b> set the GOP size, valid range from 0-63. | GOP Size:61               |
| Note the bigger the value, better the                 |                           |
| compression ratio (for video) but longer the          |                           |
| latency of encoding.                                  |                           |
|                                                       |                           |
| GOP Structure:                                        |                           |
| IBBBP/IBBP/IPPP/IBP: set the structure of             | GOP Structure: IBBBP      |
| GOP                                                   |                           |
|                                                       |                           |
| GOP Adaptive:                                         | GOP Adaptive: ON          |
| <b>ON:</b> GOP structure and size is adaptive and     | ·                         |
| may change according to different video scenes        |                           |
| <b>OFF:</b> GOP structure and size is fixed as the    |                           |
| settings                                              |                           |
| Schings                                               |                           |
| Output Video Format:                                  | Output Video Format:      |
| Auto Settings: video resolution and frame rate        | Auto Settings             |
| will be same as input                                 |                           |
| Manual Settings:                                      |                           |
| Horizontal: set the resolution in horizon             | Horizontal 1280           |
| Vertical: set the resolution in vertical              | Vertical:720              |
|                                                       |                           |
| Frame Format                                          | Frame Format <sup>.</sup> |
| Progressive: set the progressive scanning to          | Progressive               |
| the output video                                      | Tiogressive               |
|                                                       |                           |
|                                                       |                           |
| οιφαί νιαθο                                           |                           |
| Image Cottinger /the many is disclosed as             |                           |
| Image Settings: (the menu is displayed on             |                           |
| EN9200 / EN9400)                                      |                           |
| Saturation Control: set the saturation of the         | Saturation Control: 0     |
| picture, valid range -100~+100                        |                           |
| Hue Control: set the hue of the picture, valid        | Hue Control: 0            |

www.antiktech.com

|                   | range 0~255<br>Brightness Control: set the brightness of the<br>picture, valid range -100~+100<br>Contrast Control: set the contrast of the<br>picture, valid range -100~+100                                                           | Brightness Control: 0<br>Contrast Control: 0 |
|-------------------|----------------------------------------------------------------------------------------------------|----------------------------------------------|
|                   | Audio Format:<br>MPEG1 Layer2: set the audio compression<br>format MPEG-1 Layer II                                                                                                    | Audio Format: MPEG1<br>Layer2                |
|                   | Audio Bit Rate: 128k bps /160k bps /192k bps<br>/224k bps /256k bps /320k bps /384k bps /32k<br>bps /48k bps /56k bps /64k bps /80k bps /96k<br>bps /112k bps                                                                           | Audio Bit Rate: 64 Kbps                      |
| Audio Settings    | Audio Channel Mode:<br>Stereo: set stereo mode<br>Mono: set mono mode. NOTE: only Left audio<br>channel will be encoded                                                                                                    | Audio Channel Mode:<br>Stereo                |
|                   | Audio Level:<br>+16dB~-17dB: set the gain of output volume<br>Mute: mute the output audio                                                                                                    | Audio1 Level: 0dB                            |
|                   | Audio SDI EMB: (the menu is displayed on<br>EN9200 / EN9400)<br>EMB1/EMB2/EMB3/EMB4: select the group of<br>embedded audio from input SDI signal                                                                                        | Audio SDI EMB:EMB1                           |
| Encoder Bit Rate  | Encoder Bit Rate: set the output bit rate of the<br>selected encoder/transcoder. Encoder bit rate<br>must greater than the sum of video bit rate +<br>audio bit rate + PSI (150Kbps) + buffering<br>(100Kbps) + encoder error (150Kbps) | Encoder Bit Rate:<br>13700Kb/s               |
|                   | <b>Output PMT PID:</b> set PMT PID, valid range from 32 to 8190 decimal                                                                                                    | Output PMT PID: 43                           |
|                   | <b>Output Video PID:</b> set Video PID, valid range from 32 to 8190 decimal                                                                                                    | Output Video PID: 4001                       |
| Advanced Cattings | <b>Output Audio PID:</b> set audio PID, valid range from 32 to 8190 decimal                                                                                                    | Output AudioPID:4002                         |
| Auvanceu Settings | Output Service PID: set Service PID, valid<br>from 32 to 8190 decimal                                                                                                    | Output Service PID:4000                      |
|                   | Output PCR PID: set PCR PID, valid range from 32 to 8190 decimal                                                                                                    | Output PCR PID:8004                          |
|                   | Output Service Name: set the service name                                                                                                    | Output Service Name:<br>H.264 HDTV Encoder   |

ANTIK Technology

|       |                      | Service Provider Name: set the service                 |                   |
|-------|----------------------|--------------------------------------------------------|-------------------|
|       |                      | provider name. The service name should be              |                   |
|       |                      | less than 24 characters                                |                   |
|       |                      | Null Filter:                                           |                   |
|       |                      | On: filter away the null packages                      |                   |
|       |                      | Off: the service is stuffed with null packages         | Null Filter: On   |
|       |                      | Note Null packet is essential for DVB                  |                   |
|       |                      | applications, don't remove them.                       |                   |
|       |                      | Encode Mode:                                           |                   |
|       |                      | H.264: the selected encoder/ transcoder is set         |                   |
|       |                      | to H.264 SD/HD Encoder                                 |                   |
|       |                      | MPEG-2: the selected encoder/ transcoder is            |                   |
|       |                      | set to MPEG-2 SD Encoder                               |                   |
|       |                      | MPEG-2 to H264: the selected encoder/                  |                   |
|       |                      | transcoder is set to MPEG-2 to H.264                   |                   |
|       |                      | Transcoder                                             |                   |
|       | Encode Mode          | H264 to H264: the selected encoder/                    |                   |
|       |                      | transcoder is set to H.264 to H.264 Transcoder         |                   |
|       |                      | H264 to MPEG-2: the selected encoder/                  |                   |
|       |                      | transcoder is set to H.264 to MPEG-2 SD                |                   |
|       |                      | Transcoder                                             |                   |
|       |                      | MPEG-2 to MPEG-2: the selected encoder/                |                   |
|       |                      | transcoder is set to MPEG-2 to MPEG-2 SD               |                   |
|       |                      | Transcoder                                             |                   |
|       |                      | Input: the menu is active only when                    |                   |
|       | Input Program List   | Transcoder mode is selected                            |                   |
|       |                      | ASI: select one service from ASI input for             |                   |
|       |                      | transcoding                                            |                   |
|       |                      | IP: select one service from IP input for               |                   |
|       |                      | transcoding                                            |                   |
|       |                      | User has to key in manually the Audio PID that         |                   |
|       |                      | need to be paired with the transcoded video,           |                   |
|       | Transcoder Audio PID | the inputted audio can be independent from the         |                   |
|       |                      | video before transcoding.                              |                   |
|       |                      | <b>Program List:</b> select the programs to remux.     | Encoder Video 1 > |
|       |                      | Click on Enter to select, double click to cancel.      | Service ID 1000   |
|       |                      | (The program(s) will be marked with an asterisk        |                   |
|       |                      | (*) once be selected)                                  | Encoder Video 2 > |
|       |                      | ASI Input: select the program(s) inputted via          | Service ID 2000   |
| Remux | Program List         | ASI input port.                                        |                   |
|       |                      | <b>IP Input:</b> select the program(s) inputted via IP | Encoder Video 3 > |
|       |                      | input port. (Note: this sub-menu is displayed          | Service ID 3000   |
|       |                      | only when the IP I/O is configured as full-duplex      |                   |
|       |                      | mode.)                                                 | Encoder Video 4 > |
|       |                      |                                                        |                   |

|        |                 | Encoder 1: select the SPTS from encoder/<br>transcoder 1<br>Encoder 2: select the SPTS from encoder/<br>transcoder 2<br>Encoder 3: select the SPTS from encoder/<br>transcoder 3<br>Encoder 4: select the SPTS from encoder/<br>transcoder 4                                                                                                    | Service ID 4000          |
|--------|-----------------|----------------------------------------------------------------------------------------------------|--------------------------|
|        | TS ID           | <b>TS ID:</b> key in the TSID of the newly generated MPTS, valid range from 0 to 65535 decimal                                                                                                    | TS ID:00016              |
|        | Output Bit Rate | <b>Output Bit Rate:</b> key in the bit rate of the newly generated MPTS, valid range from 0~99999 Kb/s                                                                                                    | Output Bit Rate:6000Kb/s |
|        | Remux           | Remux:<br>Enter=Yes: press Enter to remux<br>Exit=No: press Exit to cancel                                                                                                    |                          |
|        | Remux Source    | Remux Source: configure the TS source for<br>the built-in remux.<br>ASI: set ASI input as the source of the built-in<br>remux.<br>IP: set IP input as the source of the built-in<br>remux. (Note: this sub-menu is displayed only<br>when the IP I/O is configured as full-duplex<br>mode.)                                                                                                    |                          |
| Output | ASI Out Source  | <ul> <li>ASI Out Source: configure the TS source for<br/>ASI output port.</li> <li>Remux: the TS generated by the built-in remux<br/>will be delivered to the ASI output port.</li> <li>ASI Input: the TS inputted via ASI input will be<br/>looped through via the ASI output port.</li> <li>Encoder 1: the SPTS generated by encoder/<br/>transcoder 1 will delivered to the ASI output<br/>port.</li> <li>Encoder 2: the SPTS generated by encoder/<br/>transcoder 2 will delivered to the ASI output<br/>port.</li> <li>Encoder 3: the SPTS generated by encoder/<br/>transcoder 3 will delivered to the ASI output<br/>port.</li> <li>Encoder 4: the SPTS generated by encoder/<br/>transcoder 4 will delivered to the ASI output<br/>port.</li> </ul> | ASI Out Source: Remux    |

Brighten Your Digital View!

|        | TS/IP Out Source | <ul> <li>TS/IP Out Source: configure the TS source for<br/>IP output port.</li> <li>Remux: the TS generated by the built-in remux<br/>will be delivered to the IP output port.</li> <li>ASI Input: the TS inputted via ASI input will be<br/>looped through via the IP output port.</li> <li>Encoder 1: the SPTS generated by encoder/<br/>transcoder 1 will delivered to the IP output port.</li> <li>Encoder 2: the SPTS generated by encoder/<br/>transcoder 2 will delivered to the IP output port.</li> <li>Encoder 3: the SPTS generated by encoder/<br/>transcoder 3 will delivered to the IP output port.</li> <li>Encoder 4: the SPTS generated by encoder/<br/>transcoder 4 will delivered to the IP output port.</li> </ul>                                                                                                    | TS/IP Out Source: ASI<br>Input                                                                                                    |
|--------|------------------|----------------------------------------------------------------------------------------------------|----------------------------------------------------------------------------------------------------|
|        | Local Setting    | IP Address:         set         the         IP address         of         the           9200/9400,         valid         range         from           0.0.0.0~255.255.255.255         set         the         net         mask         of         the           9200/9400,         valid         range         from         net         mask         of         the           9200/9400,         valid         range         from         no         no | IP Address: 10.10.70.48<br>Net Mask: 255.255.255.0<br>Gateway: 10.10.70.1                                                                                                    |
|        | Remote Setting   | <b>Trap IP Address:</b> set the IP address of the SNMP Trap server, valid range from 0.0.0.0~255.255.255.255                                                                                                    | Trap IP<br>Address:10.10.70.25                                                                                                    |
| System | Product Name     | Edit Product name: user allows to rename the<br>unit, press Enter and key in the name of the<br>unit, then press Enter to confirm the setting or<br>press Exit to cancel.                                                                                                    |                                                                                                    |
|        | Software Version | Software Version display: display the software version                                                                                                    |                                                                                                    |
|        | Factory Default  | Factory Default:<br>Enter: Yes: press Enter to recall the factory<br>default settings.<br>Exit: No: press Exit to cancel                                                                                                    | Note: the IP address of<br>the device is not reset to<br>the factory setting! While<br>press the button "A8-IP<br>Reset" via the front panel,<br>the IP address is reset to<br>the factory setting<br>(10.10.70.48). |
|        | SN               | SN display: display the serial number of the unit                                                                                                    |                                                                                                    |
|        | WEB Login ID     | Edit Login ID: press Enter and key in the login                                                                                                    | Edit Login ID: root                                                                                                    |

www.antiktech.com

|          |                    | ID for WEB management                                 |                                 |
|----------|--------------------|-------------------------------------------------------|---------------------------------|
|          |                    | Edit Login Password: pross Enter and key in           | Edit Login Password:            |
|          | WEB Login Password | the personner for WEP management                      | 10245                           |
|          |                    |                                                       | 12343                           |
|          |                    | ACI Alarma switch on off the elerne for ACI in put    |                                 |
|          |                    | ASI Alarm: switch on/oil the alarm for ASI input      |                                 |
|          |                    | <b>IS/IP Alarm:</b> switch on/off the alarm for IS/IP |                                 |
|          |                    |                                                       | ASI Alarm: OFF                  |
|          |                    | <b>Encoder1 Alarm:</b> switch on/off the alarm for    | TS/IP Alarm: OFF                |
|          | LED Alarm Switch   | encoder/ transcoder 1                                 | Encoder1 Alarm: ON              |
|          |                    | <b>Encoder2 Alarm:</b> switch on/off the alarm for    | Encoder2 Alarm: ON              |
|          |                    | encoder/ transcoder 2                                 | Encoder3 Alarm: ON              |
|          |                    | Encoder3 Alarm: switch on/off the alarm for           | Encoder4 Alarm: ON              |
|          |                    | encoder/ transcoder 3                                 |                                 |
|          |                    | Encoder4 Alarm: switch on/off the alarm for           |                                 |
|          |                    | encoder/ transcoder 4                                 |                                 |
|          |                    | Gigabit Mode:                                         |                                 |
|          |                    | Multiple Output: the IP I/O is configured as          |                                 |
|          |                    | multiple uni/multicast output mode, which             |                                 |
|          |                    | delivers up to five streams over IP. There are        |                                 |
|          |                    | four stuffed or un-stuffed SPTS (lower bit rate       |                                 |
|          |                    | but less PCR accurate than normal SPTS, from          | Oinshit Master Multiple         |
|          | Gigabit Mode       | local encoders) and one MPTS (from internal           | Gigabit Mode: Multiple          |
|          |                    | reMultiplexer) over the IP with different Unicast     | Output                          |
|          |                    | or Multicast IP addresses.                            |                                 |
|          |                    | Full Duplex: the IP I/O is configured as full         |                                 |
|          |                    | duplex mode, which allows only one MPTS or            |                                 |
|          |                    | SPTS over IP input and output in uni/multicast        |                                 |
|          |                    | at the same time.                                     |                                 |
|          |                    | Uni/Multi IP Address: set the destination IP          | Uni/Multi IP Address:           |
|          | Gigabit Output:    | address for the IP output                             | 238.069.070.001                 |
|          | Encoder 1 Channel  | Ini/Multi IIDP Port: set the destination port         | Uni/Multi UDP Port <sup>.</sup> |
|          | Encoder 2 Channel  | number valid range from 1~65535                       | 01234                           |
|          | Encoder 3 Channel  |                                                       |                                 |
|          | Encoder 4 Channel  | Gigabit Out Switch:                                   | Circobit Out Switch: ON         |
| (Ciachit | TS/IP Channel      | ON/OFF: to switch on/off the uni/multicast            | Gigabit Out Switch: ON          |
| (Gigabit |                    |                                                       |                                 |
| Multiple |                    | Gigabit Address: set the IP address of the IP         | IP Board IP                     |
|          |                    | port                                                  | Address:10.10.80.60             |
| Output)  |                    | Gigabit Subnet Mask: set the net mask of the          | IP Board Net                    |
|          | Gigabit Local      | IP port                                               | Mask:255.255.255.0              |
|          |                    | Gigabit Gateway: set the gateway of the IP            | IP Board                        |
|          |                    | port                                                  | Gateway:10.10.80.1              |
|          |                    | Gigabit MAC Address: display the MAC                  | IP Board MAC Address            |
|          |                    | address of the IP port                                |                                 |

Brighten Your Digital View!

|                       |                | Protocol:<br>UDP: set UDP protocol to IP output<br>RTP: set RTP protocol to IP output                             | Protocol: UDP                                                                     |
|-----------------------|----------------|----------------------------------------------------------------------------------------------------|-----------------------------------------------------------------------------------|
|                       |                | <b>TS Pkts Per UDP:</b> set the number of TS packets that can be carried by each UDP packet, valid range from 1~7 | TS Pkts Per UDP: 7                                                                |
|                       |                | <b>Time To Live</b> : set TTL to the output IP packets, valid range from 1~255                                    | Time To Live: 255                                                                 |
|                       |                | TypeOfService:MinDelay/MaxReliability/MaxThroughput/MinMonetaryCost/Normal                                        | Type Of Service: Mir<br>Delay                                                     |
|                       |                | Gateway MAC Address: set the MAC address<br>of the gateway under which the unit is<br>connected                   | Gateway MAC Address<br>ff:ff:ff:ff:ff:ff                                          |
|                       | Gigabit Status | Link Status:<br>Linked 1000M: the IP interface is well linked<br>Disconnect: the IP interface is disconnected     |                                                                                   |
|                       |                | Gigabit Out Switch: Enable/Disable                                                                                | Gigabit Out Switch: ON                                                            |
|                       | Gigabit Output | <b>Gigabit Out Status:</b> UDP Packets/s 3610/Column FEC Pkts/s/Row FEC Pakts/s                                   | Gigabit Out Status: UDF<br>Packets/s 3610/Column<br>FEC Pkts/s/Row FEC<br>Pakts/s |
|                       |                | Protocol:<br>UDP: set UDP protocol to IP output<br>RTP: set RTP protocol to IP output                             | Protocol: UDP                                                                     |
| TS/IP<br>(Gigabit     |                | <b>TS Pkts Per UDP:</b> set the number of TS packets that can be carried by each UDP packet, valid range from 1~7 | TS Pkts Per UDP: 7                                                                |
| Mode: Full<br>Duplex) |                | <b>Time To Live</b> : set TTL to the output IP packets, valid range from 1~255                                    | Time To Live: 1~255                                                               |
|                       |                | TypeOfService:MinDelay/MaxReliability/MaxThroughput/MinMonetaryCost/Normal                                        | Type Of Service: Mir<br>Delay                                                     |
|                       |                | Uni/Multi IP Address: set the destination IP address                                                              | Uni/Multi<br>Addres:238.069.070.001                                               |
|                       |                | <b>Uni/Multi UDP Port:</b> set the destination port number, valid range from 1~65535                              | Uni/Multi UDP Port<br>01234                                                       |
|                       |                | ProMPEG FEC Switch: Enable/Disable                                                                                | ProM PEGFEC<br>Switch:Disable                                                     |
|                       | Gigabit Local  | Gigabit Address: set the IP address of the IP                                                                     | Gigabit Adress                                                                    |
|                       | Gigabit Local  | port                                                                                                    | 010.010.080.060                                                                   |

|  |               | Gigabit Subnet Mask: set the net mask of the                                                                        | Gigabit Subnet Mask:                         |
|--|---------------|----------------------------------------------------------------------------------------------------|----------------------------------------------|
|  |               | Gigabit MAC Address: display the MAC                                                                                | 233.233.233.000                              |
|  |               | address of the IP port                                                                                              |                                              |
|  |               | Gigabit Gateway: set the gateway of the IP                                                                          | Gigabit IP Gateway:                          |
|  |               | port                                                                                                    | 010.010.080.001                              |
|  |               | Gateway MAC Address: set the MAC address<br>of the gateway under which the unit is<br>connected                     | Gateway MAC Address:<br>ff:ff:ff:ff:ff:ff:ff |
|  |               | Gigabit Input Status:                                                                                               |                                              |
|  |               | <b>Lock:</b> the IP interface is well linked and there is valid IP input                                            |                                              |
|  |               | $\ensuremath{\textbf{Unlock:}}$ the IP interface is linked but no valid IP                                          |                                              |
|  |               | input.                                                                                                    |                                              |
|  |               | Uni/Multi Address: set the uni/multicast target                                                                     | Uni/Multi                                    |
|  |               | address of the IP input                                                                                             | Addres:238.069.070.002                       |
|  | Gigabit Input | <b>Uni/Multi UDP Port:</b> set the target port number<br>of the uni/multicast IP input, valid range from<br>1~65535 | Uni/Multi UDP Port:<br>01234                 |
|  |               | Column FEC UDP Port: set the port for Column FEC                                                                    | Column FEC UDP Port:<br>01236                |
|  |               | Row FEC UDP Port: set the port for Row FEC                                                                          | Row FEC UDP Port:<br>01238                   |
|  |               | TS Clock Recovery:                                                                                                  |                                              |
|  |               | $\ensuremath{\textbf{Auto:}}$ it is suggested to set Auto when there is                                             |                                              |
|  |               | accurate PCR carried by the inputted TS/IP                                                                          |                                              |
|  |               | Fixed Rate: when fixed rate is selected, user                                                                       | TS Clock Recovery: Auto                      |
|  |               | has to configure a bit rate to regenerate the TS                                                                    |                                              |
|  |               | clock. The configured fixed bit rate has to be a                                                                    |                                              |
|  |               | little bit higher than the bit rate of the inputted                                                                 |                                              |
|  |               | TS/IP.                                                                                                    |                                              |

### 7. Web Control

EN 9200 / EN 9400 has an integrated web server. This web server allows the configuration and status requests with a standard web browser. To operate a EN9200 / EN9400 unit, first make sure the IP Control (A2) port is well connected in the network and could be pinged by the host PC, and then enter the IP address of the EN9200 / EN9400 into the browser, there will be a pop-up showed asking for login user and password. After login the device can be operated. The default user name and password are respectively "root" and "12345". The username and password can be changed by user via EN9200/9400 programmer unit or via submenu under the system page. If the username and password are forgotten, user have to use a EN9200/9400 to retrieve or set a new one.

#### 7.1 Status

Via the status page, user can have an overview of the current status of the connected EN9200 / EN9400.

| itatus |                 |                         | Status        |                       |               |
|--------|-----------------|-------------------------|---------------|-----------------------|---------------|
|        | Output Status   |                         |               |                       |               |
|        | • Encoder-1     | Valid Bit Rate (Mb/s)   | 05.654576     | Total Bit Rate (Mb/s) | 05.654576     |
|        |                 | Service Name            | H.264 HDTV En |                       |               |
|        | • Encoder-2     | Valid Bit Rate (Mb/s)   | 02.481600     | Total Bit Rate (Mb/s) | 02.481600     |
|        |                 | Service Name            | H.264 HDTV En |                       |               |
|        | • Encoder-3     | Valid Bit Rate (Mb/s)   | 02.601600     | Total Bit Rate (Mb/s) | 02.601600     |
|        |                 | Service Name            | H.264 HDTV En |                       |               |
|        | • Encoder-4     | Valid Bit Rate (Mb/s)   | 05.015792     | Total Bit Rate (Mb/s) | 05.015792     |
|        |                 | Service Name            | H.264 HDTV En |                       |               |
|        | • ASI           | Valid Bit Rate (Mb/s)   | 16.170448     | Total Bit Rate (Mb/s) | 48.008344     |
|        | • TS/IP         | Valid Bit Rate (Mb/s)   | 16.170448     | Total Bit Rate (Mb/s) | 48.008344     |
|        | Input Status    |                         |               |                       |               |
|        | ASI Input       | Valid Bit Rate (Mb/s)   | 00.00000      | Total Bit Rate (Mb/s) | 00.000000     |
|        | Video Input For | mat                     |               |                       |               |
|        | •               | Video1 Input Format     | 1920×1080i 29 | Video2 Input Format   | 1920×1080i 25 |
|        | •               | Video3 Input Format     | 1920×1080i 29 | Video4 Input Format   | 1920×1080i 25 |
|        | Alarm           |                         |               |                       |               |
|        |                 | Encoder-1 Format is Dif | ferent        |                       |               |

## H.264 HDTV Encoder

IP Address: 10.10.80.68

#### 7.2 Configuration

All configuration for encoding/transcoding, TS/IP I/O, built-in Remux and output can be found under the Configuration tab on the webpage. Click the button "Apply" to submit your configuration or click the button "cancel" to undo your configuration, as it shown in figure below.

#### 7.2.1 Encoder-1~4

There are four encoder/ transcoder functional blocks integrated on one EN9200 / EN9400 blade, each functional block can work independently. Click on the **Encoder-1** to configure the block 1, and so on.

Work Mode: each encoder/ transcoder functional block can be configured as different operation mode

independently.

H.264: the current encoder/ transcoder is set to H.264 SD/HD Encoder

MPEG-2: the current encoder/ transcoder is set to MPEG-2 SD Encoder

MPEG-2 to H264: the current encoder/ transcoder is set to MPEG-2 to H.264 Transcoder

H264 to H264: the current encoder/ transcoder is set to H.264 to H.264 Transcoder

H264 to MPEG-2: the current encoder/ transcoder is set to H.264 to MPEG-2 SD Transcoder

*MPEG-2 to MPEG-2:* the current encoder/ transcoder is set to MPEG-2 to MPEG-2 SD Transcoder **Encoder Bit Rate**: set the output bit rate of the current encoder/transcoder. Encoder bit rate must greater than the sum of video bit rate + audio bit rate + PSI (150Kbps) + buffering (100Kbps) + encoder error (150Kbps), valid range from 300 to 99999Kb/s

Video Bit Rate: set the video bit rate. The setting is valid only when the Video Rate Ctl is CBR.

Video Max Bit Rate: set the maximum video bit rate. The setting is valid only when the Video Rate Ctl is VBR. Video Min Bit Rate: set the minimum video bit rate. The setting is valid only when the Video Rate Ctl is VBR.

**GOP Size:** set the GOP size, valid range from 0-63. Note the bigger the value, better the compression ratio (for video) but longer the latency of encoding.

GOP Structure: set the structure of GOP. Optional structure is listed in the drop-down list.

**GOP Adaptive:** switching on the GOP adaptive, the GOP size and structure may variable according to the dynamic video scenes.

**Input Video Adaptive:** the setting is valid only for encoding mode. ON: the encoder will detect the input video format automatically, when the input video format changes, the encoder will follow the change. OFF: the encoder must be assigned an input video format manually, when the input video format changes, the encoder will not follow the change, user has to re-assign the correct input video format manually.

Audio SDI EMB: select the group of embedded audio from input SDI signal.

**Sound Mode**: set the audio in stereo or mono. NOTE: only Left audio channel will be encoded when Mono mode is on.

Output PMT PID: set PMT PID, valid range from 32 to 8190 decimal

Output Video PID: set Video PID, valid range from 32 to 8190 decimal

Output Audio PID: set audio PID, valid range from 32 to 8190 decimal

Output Service PID: set Service PID, valid from 32 to 8190 decimal

**Output Service Name**: set the service name for the encoded/transcoded channel. The length should be less than 24 characters

Output PCR PID: set PCR PID, valid range from 32 to 8190 decimal

**Null Filter:** switch on to filter away the null packages, or so called "unstuffed" stream will be sent out via TS/IP or ASI output port. Switch off to keep the null packages within the stream, or so called "stuffed" stream will be sent out via TS/IP or ASI output port. By removing the null packets to have lower bit rate but less PCR accurate than normal SPTS. Note: the Null packet is essential for DVB

applications, don't remove them.

**Transcoder Program:** under transcoder operating mode, select the program that to be transcoded in the drop down list. Note the selection is valid to the video only, the paired audio should be selected in "Transcoder Audio PID".

**Transcoder Audio PID:** under transcoder operating mode, select the audio PID that to be transcoded in the drop down list, note the audio PID can be anyone from the ASI or IP input but not to be banded with the video.

Quick Guide: it is recommended to set CBR mode and switch off the GOP Adaptive to have a relative constant output bit rate in an allocated bandwidth to avoid potential overflow.

| Status    | Configuration System      |                  |                           |                  |
|-----------|---------------------------|------------------|---------------------------|------------------|
| Encoder-1 |                           | Encod            | er/Transcoder-1           |                  |
| Encoder-2 |                           | LIICOU           |                           |                  |
| Encoder-3 | Work Mode                 | Work Mode H264 🗸 |                           | 6700 👻           |
| +TS/IP    | Video Settings            |                  |                           |                  |
| Remux     | Video Bata Ch             | 000              | Toput Video Format        | 700-5761.05      |
| Dutput    | Video Rate Cti            | CBR .            | Input video Format        | 720x576i 25 👻    |
|           | Video Bit Rate (kb/s)     | 3000             | Aspect Ratio              | 16:9 👻           |
|           | Video Max Bit Rate (kb/s) | 6000             | Video Min Bit Rate (kb/s) | 0                |
|           | GOP Size                  | 52               | GOP Structrue             | IBBBP 👻          |
|           | GOP Adaptive              | ON .             | • Output Video Format     | Auto Settings 👻  |
|           | Output Horizontal         | 720              | Output Vertical           | 576              |
|           | Frame Format              | Interlaced       | Input Format Adaptive     | OFF 👻            |
|           | Image Settings            |                  |                           |                  |
|           | Brightness Control        | 0                | Contrast Control          | 0                |
|           | Saturation Control        | 0                | Hue Control               | 0                |
|           | Audio Settings            |                  |                           |                  |
|           | Audio Channel Mode        | Stereo .         | Audio Format              | MPEG1 Layer2 👻   |
|           | Audio Bit Rate            | 128kbps .        | Audio Level               | 0 dB 👻           |
|           | Advanced Settings         |                  |                           |                  |
|           | Output PMT PID            | 1003             | Output Video PID          | 1001             |
|           | Output Audio PID          | 1002             | Output Service ID         | 1000             |
|           | Output PCR PID            | 8001             | Output Service Name       | H.264 HDTV Encod |
|           | Null Filter               | ON .             | Service Provider Name     | ANTIK Technology |

#### ssd

IP Address: 10.10.80.67

#### 7.2.2 TS/IP

All models provide two TS/IP operation modes. The first is "Full Duplex", which allows one MPTS or

# Lechnology EN9200 / EN9400 Quad H.264 HD/SD MPEG-2 SD Encoder & Transcoder

SPTS inputted to make up a new MPTS with local encoders, then sends the new one over IP & ASI\_out. In the second mode "Multiple output" which delivers up to five streams over IP. There are four stuffed or un-stuffed SPTS and one MPTS (from internal reMultiplexer) over the IP with different Unicast or Multicast IP addresses. To change the TS/IP operation mode, please refer to chapter 7.3.1 System-Device. The management interface is different under two operation mode.

#### **Multiple Output Mode**

#### **Gigabit Output**

Under multiple output operation mode, user can give five different uni/multicast destination addresses and port number to each encoder/transcoder and the built-in remux, and each IP output can be switched ON/OFF independently. The source for TS/IP output 1-4 is corresponding to the encoder/ transcoder 1-4 respectively and cannot be changed.

The default source for TS/IP output (the 5<sup>th</sup> uni/multicast output) is the built-in remux. To change the source, please refer to *chapter 7.2.4 Configuration-Output*.

(Note: the page below is displayed only when the TS/IP operation mode is Multiple Output mode. To change the TS/IP operation mode, please refer to *chapter 8.3.1 System-Device*.)

| ciicodei-1     |           |                      | Cigabit Out    |        |     |          |
|----------------|-----------|----------------------|----------------|--------|-----|----------|
| Encoder-2      |           |                      | algabit out    |        |     |          |
| Encoder-3      |           |                      |                |        | -   |          |
| Encoder-4      | Encoder-1 | Uni/Multi IP Address | 238 .69 .70 .1 | Switch | ON  | <b>•</b> |
| - TS/IP        |           | Uni/Multi UDP Port   | 1234           |        |     |          |
| Gigabit Out    | Encoder-2 | Uni/Multi IP Address | 238.69.70.2    | Switch | ON  | -        |
| Local Settings |           | Uni/Multi UDP Port   | 1235           |        |     |          |
| Remux          |           |                      |                |        |     |          |
| Output         | Encoder-3 | Uni/Multi IP Address | 238.69.70.3    | Switch | ON  | •        |
|                |           | Uni/Multi UDP Port   | 1236           |        |     |          |
|                | Encoder-4 | Uni/Multi IP Address | 238.69.70.4    | Switch | ON  | •        |
|                |           | Uni/Multi UDP Port   | 1237           |        |     |          |
|                | TS/IP     | Uni/Multi IP Address | 238.69.70.5    | Switch | OFF |          |
|                |           | Uni/Multi UDP Port   | 1238           |        |     |          |

**ssd** IP Address: 10.10.80.67

#### **Local Settings**

Set the parameters for the TS/IP output port.

Note: the Gateway MAC address means the MAC address of the gateway under which the device is connected. This parameter has to be configured when the TS/IP output is delivered to a destination

that is not located under the same subnet.

#### ssd

IP Address: 10.10.80.67

| Status                        | Configuration | System      |             |         |            |         |         | <br> |       |       |
|-------------------------------|---------------|-------------|-------------|---------|------------|---------|---------|------|-------|-------|
| Encoder-1                     |               |             |             |         | t an la is | Land    |         |      |       |       |
| Encoder-2                     |               |             |             | C       | igabit     | Local   | ettings |      |       |       |
| Encoder-3                     |               |             |             |         |            |         |         |      |       |       |
| Encoder-4                     | Gigabit A     | ddress      | 10          | . 10    | . 80       | . 60    |         |      |       |       |
| - TS/IP                       | Gigabit S     | ubnet Mask  | 255         | . 255   | . 255      | .0      |         |      |       |       |
| Gigabit Out<br>Local Settings | Gateway       | IP Address  | 10          | . 10    | . 80       | .1      |         |      |       |       |
| Remux                         | Gigabit M     | IAC Address | 00:0        | 6:f4:32 | 2:9d:5     | d       |         |      |       |       |
| Output                        | Protocol      |             | UDP         |         |            | -       |         |      |       |       |
|                               | TS Pkts       | Per UDP     | 7           |         |            | ¥       |         |      |       |       |
|                               | Time To       | Live        | 255         |         |            |         |         |      |       |       |
|                               | Type of s     | Service     | Min Delay - |         |            | •       |         |      |       |       |
|                               | Gateway       | MAC Address | ff :        | ff : ff | :ff :      | ff : ff |         |      |       |       |
|                               |               |             |             |         |            |         |         |      | Apply | Cance |

#### Full-duplex Output Mode

#### **Gigabit Input**

Under full-duplex operation mode, the device supports single uni/multicast reception. Set the uni/multicast targe IP address and port number in the page. The Column and Row FEC UDP ports have to be configured if Pro-MPEG protocol is used in the IP signal inputted.

(Note: the page below is displayed only when the TS/IP operation mode is Full-duplex mode. To change the TS/IP operation mode, please refer to *chapter 7.3.1 System-Device*.)

| Encoder-1      |                     |                |  |
|----------------|---------------------|----------------|--|
| Encoder-2      |                     | Gigabit In     |  |
| Encoder-3      |                     |                |  |
| Encoder-4      | Uni/Multi Address   | 238 .69 .70 .2 |  |
| - TS/IP        | Uni/Multi UDP Port  | 1234           |  |
| Gigabit In     | Column FEC UDP Port | 1236           |  |
| Gigabit Out    |                     |                |  |
| Local Settings | Row FEC UDP Port    | 1238           |  |
| Remux          | TS Clock Recovery   | Auto 👻         |  |
| Dutput         | Gigabit In Status   |                |  |
|                | Gigabit In Status   | Unlock         |  |

#### **ssd** IP Address: 10.10.80.67

#### **Gigabit Output**

Under full-duplex operation mode, the device supports single uni/multicast output. The default source for TS/IP output is the built-in remux. To change the source, please refer to *chapter 7.2.4 Configuration-Output*.

(Note: the page below is displayed only when the TS/IP operation mode is Full-duplex mode. To change the TS/IP operation mode, please refer to *chapter 7.3.1 System-Device*.)

| Encoder-1      |                     |             |  |
|----------------|---------------------|-------------|--|
| Encoder-2      |                     | Gigabit Out |  |
| Encoder-3      |                     |             |  |
| Encoder-4      | Gigabit Out Switch  | Enable 🔹    |  |
| - TS/IP        | Protocol            | UDP 🔹       |  |
| Gigabit In     | TS Pkts Per UDP     | 7           |  |
| Local Settings | Time To Live        | 255         |  |
| Remux          | Type of Service     | Min Delay 👻 |  |
| Output         | Uni/Multi Address   | 238.69.70.1 |  |
|                | Uni/Multi UDP Port  | 1234        |  |
|                | Gigabit Out Status  |             |  |
|                | UDP (Packets/s)     | 3610        |  |
|                | Column FEC (Pkts/s) | 0           |  |
|                | Row FEC (Pkts/s)    | 0           |  |

**ssd** IP Address: 10.10.80.67

#### Local Settings

Set the parameters for the TS/IP output port.

24 ANTIK Technology

Brighten Your Digital View!

Note: the Gateway MAC address means the MAC address of the gateway under which the device is connected. This parameter has to be configured when the TS/IP output is delivered to a destination that is not located under the same subnet.

ssd

|                                             |                                                                  | IP Address: 10.10.80.67                                      |
|---------------------------------------------|------------------------------------------------------------------|--------------------------------------------------------------|
| Status                                      | Configuration System                                             |                                                              |
| Encoder-1<br>Encoder-2                      | -                                                                | Gigabit Local Settings                                       |
| Encoder-3<br>Encoder-4<br>- TS/IP           | Gigabit Address<br>Gigabit Subnet Mask                           | 10 .10 .80 .60                                               |
| Gigabit In<br>Gigabit Out<br>Local Settings | Gigabit MAC Address<br>Gateway IP Address<br>Gateway MAC Address | 00:06:f4:32:9d:5d<br>10 .10 .80 .1<br>ff :ff :ff :ff :ff :ff |
| Remux<br>Output                             |                                                                  | Apply Cancel                                                 |

#### 7.2.3 Remux

The device supports remux the 4 SPTS generated locally with the service(s) carried by the transport stream inputted via ASI In or TS/IP In (available only under full duplex mode).

The "Output Bit Rate" is the bit rate of the remux output, the value has to be equal or greater than the total bit rate of the selected services.

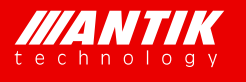

|                                |                             |      | Remux                                                                                                    |          |
|--------------------------------|-----------------------------|------|----------------------------------------------------------------------------------------------------|----------|
| Encoder-2                      |                             |      |                                                                                                    |          |
| Encoder-3                      |                             |      |                                                                                                    |          |
| Encoder-4 Remux S              | Source AS                   | SI 🔻 | Output Bit Rate (kb/s)                                                                                                    | 38000    |
| - TS/IP TS ID                  | 16                          |      |                                                                                                    |          |
| Gigabit Out<br>Local Settings  | S (Total No. of Service: 6) |      | Output TS (Total No. of Servi                                                                                                    | ce: 4)   |
| Remux Encode                   | er-1                        | ^    | Encoder-1                                                                                                    | <u>^</u> |
| Output Encode<br>Encode<br>ASI | er-2<br>er-3<br>er-4        |      | <ul> <li>H.264 HDTV Encoder1</li> <li>Encoder-2</li> <li>H.264 HDTV Encoder2</li> <li>Encoder-3</li> <li>H.264 HDTV Encoder3</li> <li>Encoder-4</li> <li>H.264 HDTV Encoder4</li> <li>ASI</li> </ul> |          |

ssd

IP Address: 10.10.80.67

#### 7.2.4 Output

The source for TS output via ASI and TS/IP output interface can be configured independently. User can select source among Encoder, Remux, ASI Input and TS/IP Input (available only under full duplex mode) for each.

ssd

|                               |                     | IP Address: 10.10.80.67 |              |
|-------------------------------|---------------------|-------------------------|--------------|
| Status                        | nfiguration System  |                         |              |
| Encoder-1                     |                     | Output                  |              |
| Encoder-2                     |                     | output                  |              |
| Encoder-3                     |                     |                         |              |
| Encoder-4                     | ASI Output Source   | Remux 👻                 |              |
| - TS/IP                       | TS/IP Output Source | Remux 🔻                 |              |
| Gigabit Out<br>Local Settings |                     |                         |              |
| Remux                         |                     |                         |              |
| Output                        |                     |                         |              |
|                               |                     |                         |              |
|                               |                     |                         | Apply Cancel |
|                               |                     |                         |              |

#### 7.3 System

The system page gives all information of this device including device name, serial number, software version, and so on. User can implement the alarm switch configuration, network settings, TS/IP operation mode and software upgrade under system page.

#### 7.3.1 Device

ſ

Device name: Check the name and the serial number of this device. User can resign this product name at will, the device name should be less than 24 characters. The serial number is read-only. LED Alarm Switch: Enable or disable the corresponding alarms by choose "ON" or "OFF".

Gigabit Mode: to switch the TS/IP operation mode between "Multiple Output" and "Full duplex".

Login ID & Login Password: User can modify the login ID and password for web control.

Factory Default: click the button, the device is reset to the factory parameters.

Note: the IP address of the device is not reset to the factory setting! While press the button "A8-IP Reset" via the front panel, the IP address is reset to the factory setting (10.10.70.48).

Device Reboot: User can reboot this device by clicking the button "Device Reboot".

| vice  |                          |                 |                       |               |
|-------|--------------------------|-----------------|-----------------------|---------------|
| twork |                          |                 | Device Information    |               |
| rsion |                          |                 |                       |               |
| eset  | Device Label             | DMM-2411EC      | Serial Number         | 9T01YF3270053 |
|       | Front Panel LED Alarm St | witch           |                       |               |
|       | LED ASI Alarm            | ON              | ▼ LED TS/IP Alarm     | OFF 👻         |
|       | LED Encoder-1 Alarm      | ON              | ▼ LED Encoder-2 Alarm | ON -          |
|       | LED Encoder-3 Alarm      | ON              | ▼ LED Encoder-4 Alarm | ON -          |
|       | Gigabit Mode             |                 |                       |               |
|       | Gigabit Mode             | Multiple Output | •                     |               |
|       | Login                    |                 |                       |               |
|       | Login ID                 |                 | Login Password        |               |

ssd

IP Address: 10.10.80.67

#### 7.3.2 Network

The network settings for the device can be found and configured under the page below. The trap IP address (SNMP Server Address) should be set the IP address of the SNMP management server if used, to which the SNMP Trap information generated by the device will be sent.

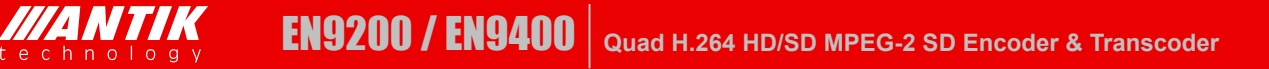

| Status  | Configuration | System | <u> </u> |         |        |      |        |   | <br> |       |        |
|---------|---------------|--------|----------|---------|--------|------|--------|---|------|-------|--------|
| Device  |               |        |          |         |        |      |        |   |      |       |        |
| Network |               |        |          |         |        |      | Networ | к |      |       |        |
| Version |               |        |          |         |        |      |        |   |      |       |        |
| Preset  | Local Setti   | ings   |          |         |        |      |        |   |      |       |        |
|         | IP Addres     | S      | 10       | . 10    | .80    | . 67 |        |   |      |       |        |
|         | Subnet M      | lask   | 255      | . 255   | .255   | . 0  |        |   |      |       |        |
|         | Gateway       |        | 10       | . 10    | .70    | . 1  |        |   |      |       |        |
|         | MAC Add       | ress   | 00:00    | 5:f4:32 | :9d:5c |      |        |   |      |       |        |
|         | Remote Se     | etting |          |         |        |      |        |   |      |       |        |
|         | Trap IP A     | ddress | 10       | . 10    | .90    | . 25 |        |   |      |       |        |
|         |               |        |          |         |        |      |        |   |      | Apply | Cancel |

**ssd** IP Address: 10.10.80.67

#### 7.3.3 Version

User can check versions of various functional blocks of the device, as it shown in figure below.

Status Configuration System Device Version Network Version 2411EC-C0002 Web Version 0106 Software Version Preset Encoder Version FPGA Version OD 01 Gigabit Version 42200

**ssd** IP Address: 10.10.80.67

#### 7.3.4 Preset

Click on the "Download" to save the actual settings except the local IP address of the unit to a file and store into the connected PC. Click on the "Upload" to load the preset configuration to the connected unit, note the IP address will not be loaded.

| Status  | Configuration Sys | stem     |                 |  |
|---------|-------------------|----------|-----------------|--|
| Device  | <u></u>           |          | Procet          |  |
| Network |                   |          | Fleset          |  |
| Version |                   |          |                 |  |
| Preset  | Download          | Download |                 |  |
|         | Upload            |          | [ 浏览 ] Upload ] |  |
|         |                   |          |                 |  |
|         |                   |          |                 |  |
|         |                   |          |                 |  |
|         |                   |          |                 |  |
|         |                   |          |                 |  |
|         |                   |          |                 |  |

**ssd** IP Address: 10.10.80.67

# 8. Recommended Configuration

| Applications<br>Parameters | IPTV<br>SD | IPTV<br>720P | IPTV<br>1080i | DVB<br>SD | DVB<br>720P | DVB<br>1080i | Unit  |
|----------------------------|------------|--------------|---------------|-----------|-------------|--------------|-------|
| Video Rate Ctl             | VBR        | VBR          | VBR           | CBR       | CBR         | CBR          | -     |
| Encoder Bit Rate           | 3300       | 6700         | 6700          | 3300      | 6700        | 6700         | Kbps  |
| Video Bit Rate             | 800        | 1500         | 2500          | 2000      | 6000        | 6000         | Kbps  |
| Video Max Bit Rate         | 2500       | 3000         | 4000          | 2500      | 6500        | 6500         | Kbps  |
| Video min Bit Rate         | 0          | 0            | 0             | 0         | 0           | 0            | Kbps  |
| GOP Size                   | 61         | 61           | 61            | 24        | 24          | 24           | frame |
| GOP Structure              | IBBBP      | IBBBP        | IBBBP         | IBBBP     | IBBBP       | IBBBP        | -     |
| GOP Adaptive               | On         | On           | On            | On        | On          | On           | -     |
| Null filter                | On         | On           | On            | Off       | Off         | Off          | -     |
| Output Mux                 | SPTS       | SPTS         | SPTS          | MPTS      | MPTS        | MPTS         | -     |
| Audio Channel Mode         | mono       | Stereo       | Stereo        | Stereo    | Stereo      | Stereo       | -     |
| Audio Bit Rate             | 32         | 64           | 64            | 128       | 128         | 128          | Kbps  |

### 9. Installation

- Fix the EN9200 or EN9400 chassis into the standard EIA 19" rack.
- Insert the device into the fixed EN9200 or EN9400 chassis.
   Caution: the EN 9200 / EN 9400 can be ac commodated in the EN9200 or EN 9400 chassis only. Inserting the device into other chassis or equipment may break the device and cause serious accident.
- Fix the front and rear covers onto the EN9200 or EN9400.
- Connect all input output cables and Ethernet cables.
- Plug the power cable into EN9200 or EN9400. The POWER Indicator LED (A4) should be green and always light on during working. The EN9200 / EN9400 needs 1.5-2 minutes to boot up completely.
- Connect EN9200/9400 to configure locally or open a web browser on a connected PC and configure remotely.

| MANTIK | <i>M</i> ANTIK | <i>MANTIK</i> | MANTIK | MANTIK | <i>M</i> ANTIK                  | <i>MANTIK</i> | MANTIK   | <i>MANTIK</i> | <i>M</i> ANTIK |  |
|--------|----------------|---------------|--------|--------|---------------------------------|---------------|----------|---------------|----------------|--|
|        |                |               |        |        | • *****<br>• *****<br>• • ***** |               |          | FORMER BUFFLY | PORK BUT U     |  |
|        | O trans        | -<br>-        |        | 00     | 00                              |               | <b>.</b> |               | ·····          |  |

EN9200/9400, 8 slots, 2 power supplies

|  | <i>MANTIK</i> |  |  |  |
|--|---------------|--|--|--|
|--|---------------|--|--|--|

EN9200/9400, 2 slots, single power supply

### 10. Accessories

#### Accessories for EN9200/EN9400

| Front panel                             | 1 PC |
|-----------------------------------------|------|
| Rear panel                              | 1 PC |
| CD-ROM                                  | 1 PC |
| BNC Connector Cable                     | 1 PC |
| Certificate of quality / Guarantee card | 1 PC |
|                                         |      |

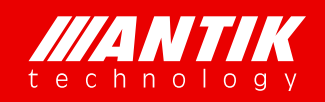

ANTIK Technology Čárskeho 10 040 01 Košice Slovak Republic

Phone: +421 55 30 12345 E-mail: info@antiktech.com